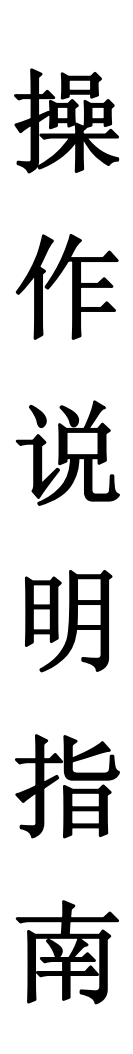

## 下载并安装电子秤的应用

安卓设备,前往腾讯应用宝下载电子秤的应用。 注意:安卓 设备的操作系统为 4.3 以上。

## 打开安卓设备的蓝牙

前往"设置">"蓝牙",打开蓝牙

| 仅限紧急呼叫 🏠 🅘 📗 |                              | 8 | 🗳 11:43    |
|--------------|------------------------------|---|------------|
| <            | 蓝牙                           | ( | 10         |
| 我的证          | <b>设备</b>                    |   |            |
|              | HUAWEI P7-L07<br>仅让已配对的设备检测到 |   | $\bigcirc$ |
| ERX          | 寸的设备                         |   |            |

## 开启电子称

给电子称直接上电,就可以开启电子秤。

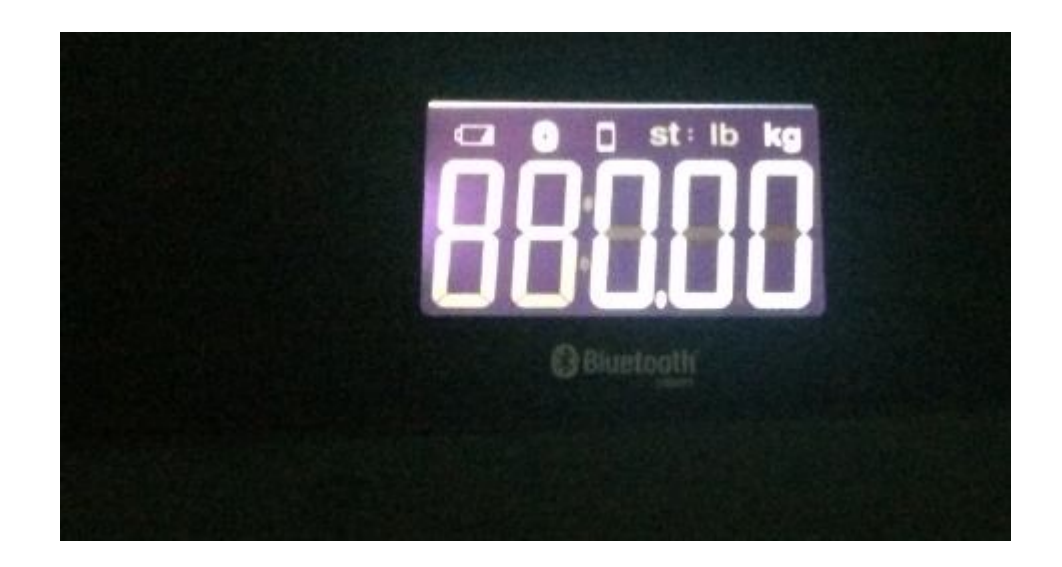

### APP 连接操作

点击人体秤的 APP, 进入搜索界面, 在界面的最上角就会出现搜 索到的设备, 然后点击你所要用的设备就会进入到设备界面, 会在最 上角的位置显示已连接, 人体秤的显示屏上会显示出蓝牙的标示 ■. 如果是断开的, 手机 APP 界面就会显示断开, 并且人体秤的显示屏上 不会显示出蓝牙的标示。注: 厨房秤和人体秤是同一个 APP, 当你连 接厨房秤的时候出现厨房秤的界面, 连接人体秤会出现人体秤的界面。

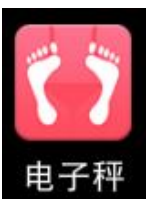

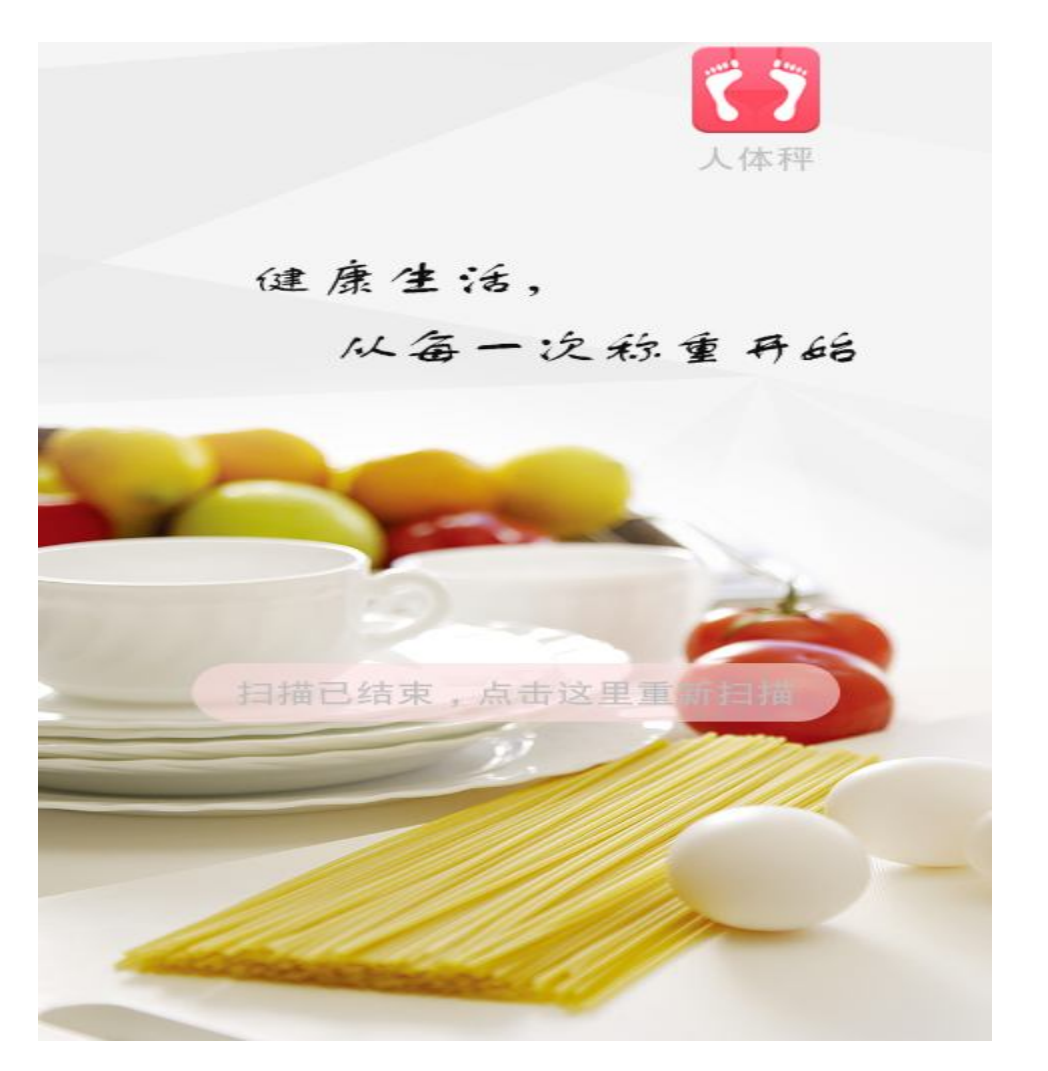

### 用户操作

(1)点击用户操作,进入用户管理界面,点击 可以创建用户。 注:设置用户的名称小于 6 位数,年龄是大于 0 岁小于 120 岁,身高 大于 40cm 小于 230cm,体重大于 2.5 公斤小于 200 公斤。

| 🚺 电子秤 | く 用户管理      |
|-------|-------------|
| 用户管理  | $(\Omega)$  |
|       | 昵称:         |
|       | 性别:女        |
|       | 年龄:         |
|       | 身高: 单位:cm   |
|       | 当前体重:单位:kg  |
|       | 目标体重: 单位:kg |
|       | 保存          |
|       | 取消          |
|       |             |

(2) 用户切换、删除和修改。

点击用户进入用户管理界面,然后点击你所切换的用户向左移动,点 击、就可以切换到当前用户了。如果要删除这个用户点击,就可以 删除这个用户了。要修改用户信息直接点击您创建的用户,然后点击 修改就可以修改信息了。

|                                            | 用户管理                          | +       |
|--------------------------------------------|-------------------------------|---------|
| $\mathbf{\Omega}$                          | qwr                           | 8       |
|                                            | 用户管理                          | +       |
| qwr                                        | 8                             | \$<br>Ŵ |
| <                                          | qwr                           |         |
| 昵称:<br>性别:<br>年龄:<br>身高:<br>当前体重:<br>日标体重: | qwr<br>男<br>22<br>175<br>80.0 |         |
| H BOTT E                                   | 修改                            |         |

#### 测量操作

手机 APP 与电子秤连接上的状态下打开手机 APP,当人站在人体 秤上的时候,手机 APP 显示的数值会随着人体秤显示的数值的变化而 变化。而且指针也会随之变化的。手机 APP 人体秤界面还可以看到体 重多少千克、脂肪百分之多少、水分是多少千克、肌肉是多少千克、 骨骼是多少千克。如果你把手机 APP 的测量界面点击到别的界面,要 切换回测量的界面点击 就可以切换回原来的界面了。注:指针是 根据 BMI 值做的。

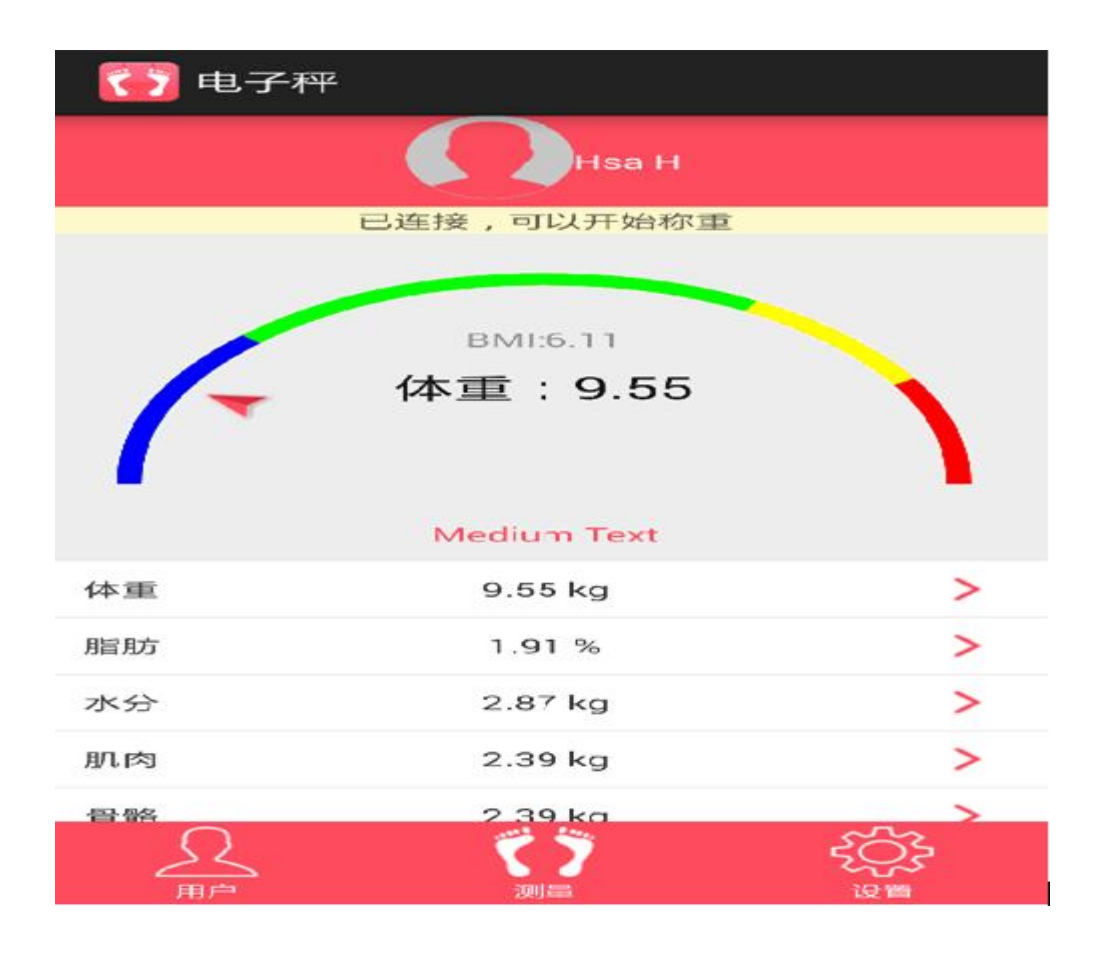

#### 清零操作

进入手机 APP 界面,然后把所称重的数值切换到其他界面会自动 清零。

#### 测量数据的保存

测量数据在有用户的情况下,才可以保存测量数据。保存在手机中的数据库里面。如果没有用户,手机 APP 界面会提示:测量数据保存失败,没有用户。保存的测量数据,是以折线图的形式保存的。点击体重,可以看到体重的测量数据。点击脂肪,可以看到脂肪的测量数据。点击水分,可以看到水分的测量数据。点击肌肉,可以看到肌肉的测量数据。点击骨骼可以看到骨骼的测量数据。

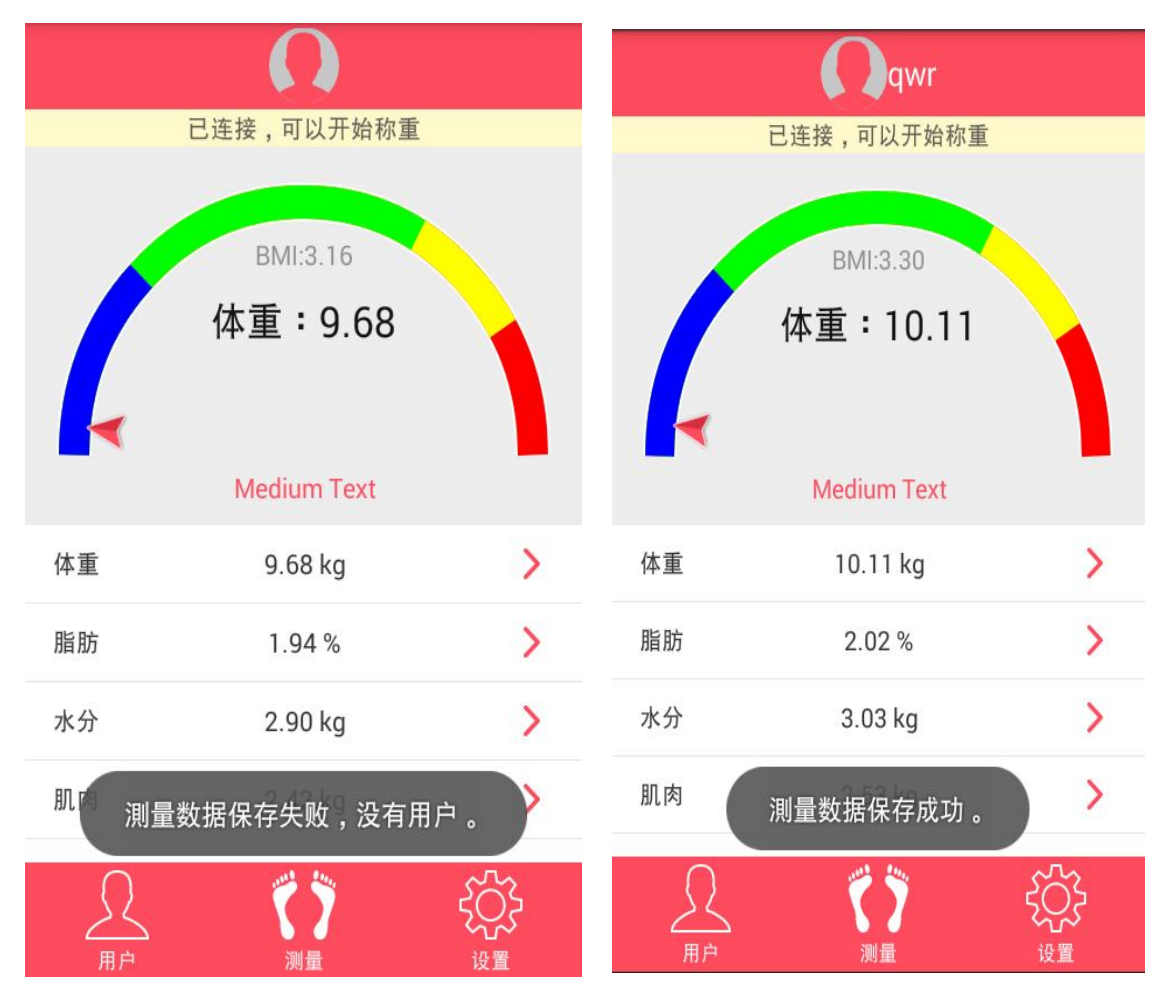

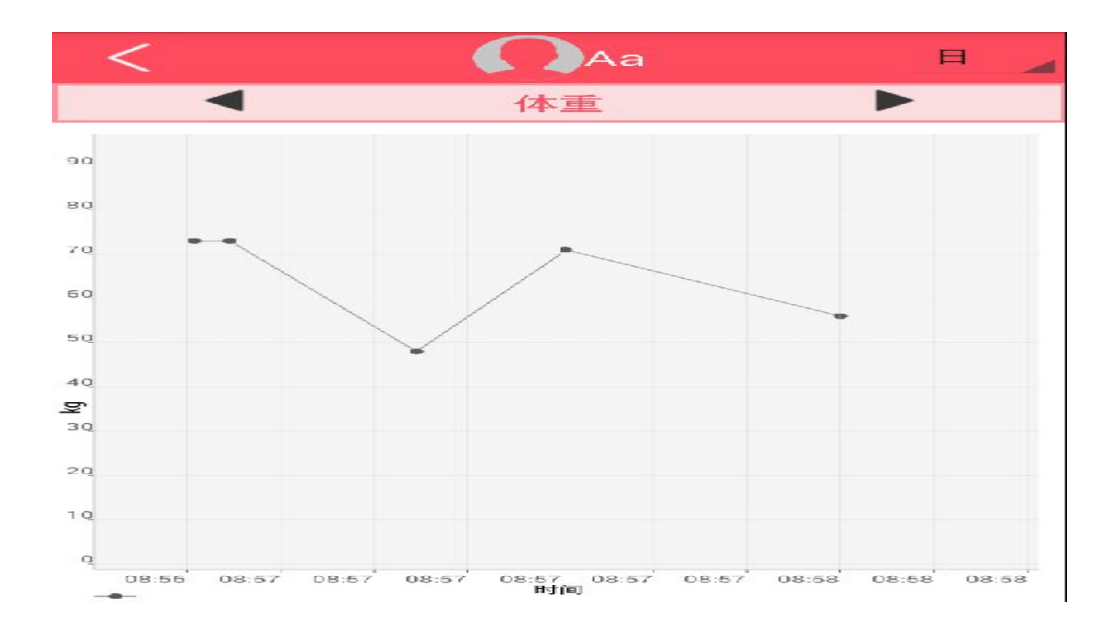

# 设置功能

点击 送进入设置,可以设置单位、指针、模拟称重声音。如果你有什么问题可以联系我们,点击联系我们就可以看到你所要联系的信息和公司的网址。

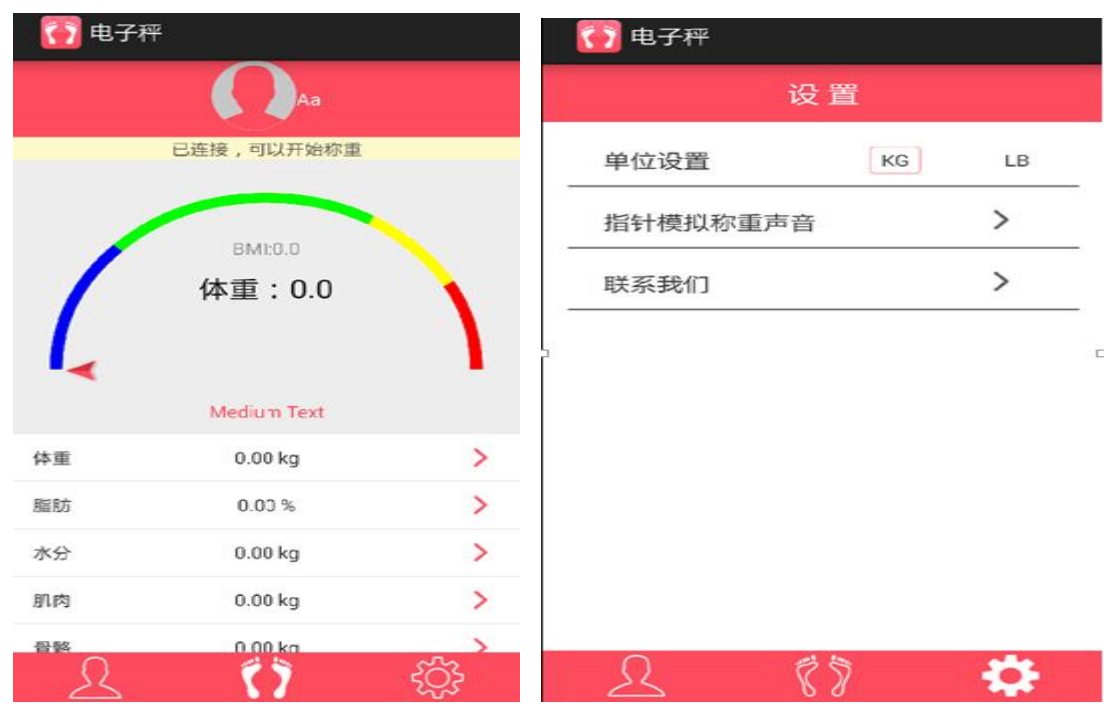

# 退出

如果要退出的话直接按手机中的返回键即可。